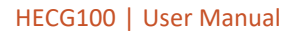

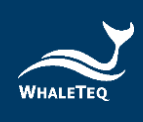

# WHALETEQ

# HECG100

User Manual

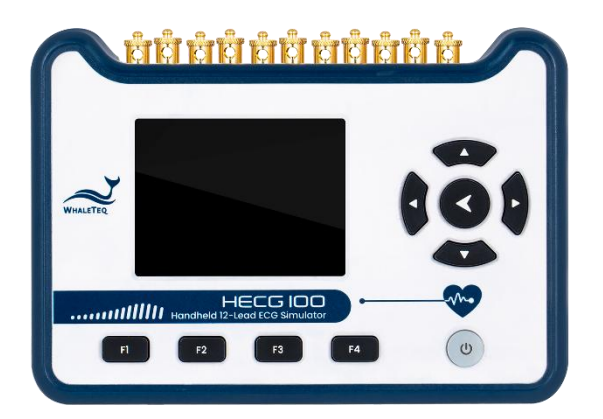

Firmware Version 1.0.21 Revision 2025-03-06

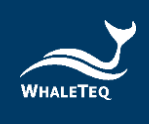

Copyright © 2013-2025, All Rights Reserved. WhaleTeq Co. LTD

No part of this publication may be reproduced, transmitted, transcribed, stored in a retrieval system, or translated into any language or computer language, in any form, or by any means, electronic, mechanical, magnetic, optical, chemical, manual or otherwise, without the prior written permission of WhaleTeq Co. LTD.

#### <u>Disclaimer</u>

WhaleTeq Co. LTD. provides this document and the programs "as is" without warranty of any kind, either expressed or implied, including, but not limited to, the implied warranties of merchantability or fitness for a particular purpose.

This document could contain technical inaccuracies or typographical errors. Changes are periodically made to the information herein; these changes will be incorporated in future revisions of this document. WhaleTeq Co. LTD. is under no obligation to notify any person of the changes.

The following trademarks are used in this document:

WHALETER is a registered trademark of WhaleTeq Co. LTD

All other trademarks or trade names are property of their respective holders.

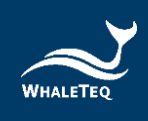

# Contents

| 1 | Introduction                                | 7  |
|---|---------------------------------------------|----|
|   | 1.1 Overview                                | 7  |
|   | 1.2 Hardware Overview                       | 8  |
|   | 1.3 Specifications                          | 9  |
| 2 | Installation and Settings                   | 14 |
|   | 2.1 Installation                            | 14 |
|   | 2.2 Home Screen                             | 15 |
|   | 2.3 "Waveform" Function                     | 16 |
|   | 2.3.1 "Wave" Parameter                      | 16 |
|   | 2.3.2 "Frequency" Parameter                 | 17 |
|   | 2.3.3 "Amplitude" Parameter                 | 17 |
|   | 2.3.4 "DC offset" Parameter                 | 18 |
|   | 2.3.5 "Noise" Parameter                     | 19 |
|   | 2.3.6 "Load" Function                       | 20 |
|   | 2.3.7 "Save" Function                       | 20 |
|   | 2.3.8 "Reset" Function                      | 22 |
|   | 2.3.9 "Screen off" Function                 | 23 |
|   | 2.4 "ECG" Function                          | 24 |
|   | 2.4.1 "Heart rate" Parameter                | 24 |
|   | 2.4.2 "Frequency" Parameter                 | 24 |
|   | 2.4.3 "ST Deviation" Parameter              | 25 |
|   | 2.4.4 "Pacing" Parameter                    | 25 |
|   | 2.4.5 "Drift test" Parameter                | 27 |
|   | 2.4.6 "Respiration" Parameter               | 27 |
|   | 2.4.7 "DC offset" Parameter                 | 30 |
|   | 2.4.8 "Noise" Parameter                     | 30 |
|   | 2.4.9 "Load", "Save", and "Reset" Functions | 32 |
|   | 2.5 "Arrhythmia" Function                   | 33 |
|   | 2.6 "More" Function                         | 35 |
|   | 2.6.1 "Play Raw" Function                   | 35 |

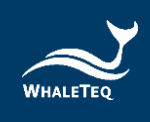

|   | 2.6.2 Settings |                    | 36 |
|---|----------------|--------------------|----|
|   | 2.6.2.1        | Date/Time Settings |    |
|   | 2.6.2.2        | Backlight Settings | 39 |
|   | 2.6.2.3        | Battery Settings   | 39 |
|   | 2.6.2.4        | Device Information | 40 |
|   | 2.6.2.5        | Firmware Update    |    |
| 3 | Calibration a  | and Validation     | 42 |
| 4 | Cautions       |                    | 42 |
| 5 | Ordering Inf   | ormation           | 43 |
| 6 | Revision Hist  | tory               | 44 |
| 7 | Contact What   | aleTeq             | 44 |

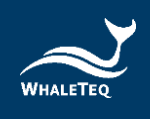

# **List of Tables**

| Table 1: HECG100 Hardware Overview                              | 8  |
|-----------------------------------------------------------------|----|
| Table 2: Technical Specifications                               | 9  |
| Table 3: Signal Type                                            | 11 |
| Table 4: Signal Add-on                                          | 12 |
| Table 5: General Specifications                                 | 12 |
| Table 6: Compliance Specifications                              | 13 |
| Table 7: HECG100 Home Screen                                    | 15 |
| Table 8: HECG100 Standard Test System                           | 43 |
| Table 9: Optional Accessories                                   | 43 |
| Table 10: Optional Calibration Service and Warranty Extension . | 44 |
| Table 11: Revision History                                      | 44 |
|                                                                 |    |

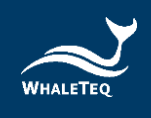

# **List of Figures**

| Figure 1: HECG100 Hardware Overview                                                                                                    | . 8                                                                              |
|----------------------------------------------------------------------------------------------------|----------------------------------------------------------------------------------|
| Figure 2: HECG100 Installation                                                                                                    | 14                                                                               |
| Figure 3: HECG100 Home Screen 1                                                                                                    | 15                                                                               |
| Figure 4: "Waveform" Parameter 1                                                                                                    | 16                                                                               |
| Figure 5: "Frequency" Parameter 1                                                                                                    | 17                                                                               |
| Figure 6: "Amplitude" Parameter 1                                                                                                    | 17                                                                               |
| Figure 7: "On/Off" Options of "DC offset" Parameter 1                                                                                                    | 18                                                                               |
| Figure 8: Options of "DC offset" Parameter 1                                                                                                    | 18                                                                               |
| Figure 9: "On/Off" Options of "Noise" Parameter 1                                                                                                    | 19                                                                               |
| Figure 10: "Main Noise" Options of "Noise" Parameter 1                                                                                                    | 19                                                                               |
| Figure 11: "Amplitude" Options of "Noise" Parameter 1                                                                                                    | 19                                                                               |
| Figure 12: "Load" Function                                                                                                    | 20                                                                               |
| Figure 13: Load Previously Saved Waveforms from the micro SD                                                                                                    |                                                                                  |
| Card                                                                                                    | 20                                                                               |
| Figure 14: "Save" Function                                                                                                    | 21                                                                               |
| Figure 15: Save Configured Waveforms to the HECG100 Internal                                                                                                    |                                                                                  |
| Storage                                                                                                    | 21                                                                               |
| Figure 16: Name the Configured Waveform                                                                                                    | 21                                                                               |
| Figure 17: "Successfully Saved" Message of Saving Configured                                                                                                    |                                                                                  |
|                                                                                                    |                                                                                  |
| Waveforms                                                                                                    | 22                                                                               |
| Waveforms                                                                                                    | 22<br>22                                                                         |
| Waveforms    2      Figure 18: "Reset" Function    2      Figure 19: "Screen off" Function    2                                                                                                    | 22<br>22<br>23                                                                   |
| Waveforms2Figure 18: "Reset" Function2Figure 19: "Screen off" Function2Figure 20: "Heart rate" Parameter2                                                                                                    | 22<br>22<br>23<br>24                                                             |
| Waveforms2Figure 18: "Reset" Function2Figure 19: "Screen off" Function2Figure 20: "Heart rate" Parameter2Figure 21: "Frequency" Parameter2                                                                                                    | 22<br>22<br>23<br>24<br>24                                                       |
| Waveforms2Figure 18: "Reset" Function2Figure 19: "Screen off" Function2Figure 20: "Heart rate" Parameter2Figure 21: "Frequency" Parameter2Figure 22: "ST Deviation" Parameter2                                                                                                    | 22<br>22<br>23<br>24<br>24<br>25                                                 |
| Waveforms2Figure 18: "Reset" Function2Figure 19: "Screen off" Function2Figure 20: "Heart rate" Parameter2Figure 21: "Frequency" Parameter2Figure 22: "ST Deviation" Parameter2Figure 23: "On/Off" Options of "Pacing" Parameter2                                                                                                    | 22<br>22<br>23<br>24<br>24<br>25<br>25                                           |
| Waveforms2Figure 18: "Reset" Function2Figure 19: "Screen off" Function2Figure 20: "Heart rate" Parameter2Figure 21: "Frequency" Parameter2Figure 22: "ST Deviation" Parameter2Figure 23: "On/Off" Options of "Pacing" Parameter2Figure 24: "Amplitude" Options of "Pacing" Parameter2                                                                                                    | 22<br>23<br>24<br>24<br>25<br>25<br>26                                           |
| Waveforms2Figure 18: "Reset" Function2Figure 19: "Screen off" Function2Figure 20: "Heart rate" Parameter2Figure 21: "Frequency" Parameter2Figure 22: "ST Deviation" Parameter2Figure 23: "On/Off" Options of "Pacing" Parameter2Figure 24: "Amplitude" Options of "Pacing" Parameter2Figure 25: "Duration" Options of "Pacing" Parameter2                                                                                                    | 22<br>22<br>23<br>24<br>24<br>25<br>25<br>25<br>26<br>26                         |
| Waveforms2Figure 18: "Reset" Function2Figure 19: "Screen off" Function2Figure 20: "Heart rate" Parameter2Figure 21: "Frequency" Parameter2Figure 22: "ST Deviation" Parameter2Figure 23: "On/Off" Options of "Pacing" Parameter2Figure 24: "Amplitude" Options of "Pacing" Parameter2Figure 25: "Duration" Options of "Pacing" Parameter2Figure 26: "Drift test" Parameter2                                                                                                    | 22<br>22<br>23<br>24<br>25<br>25<br>26<br>26<br>27                               |
| Waveforms2Figure 18: "Reset" Function2Figure 19: "Screen off" Function2Figure 20: "Heart rate" Parameter2Figure 21: "Frequency" Parameter2Figure 22: "ST Deviation" Parameter2Figure 23: "On/Off" Options of "Pacing" Parameter2Figure 24: "Amplitude" Options of "Pacing" Parameter2Figure 25: "Duration" Options of "Pacing" Parameter2Figure 26: "Drift test" Parameter2Figure 27: "On/Off" Options of "Respiration" Parameter2                                                                                                    | 22<br>22<br>23<br>24<br>24<br>25<br>25<br>26<br>26<br>27<br>27<br>27             |
| Waveforms.2Figure 18: "Reset" Function2Figure 19: "Screen off" Function2Figure 20: "Heart rate" Parameter2Figure 21: "Frequency" Parameter2Figure 22: "ST Deviation" Parameter2Figure 23: "On/Off" Options of "Pacing" Parameter2Figure 24: "Amplitude" Options of "Pacing" Parameter2Figure 25: "Duration" Options of "Pacing" Parameter2Figure 26: "Drift test" Parameter2Figure 27: "On/Off" Options of "Respiration" Parameter2Figure 28: "Rate" Options of "Respiration" Parameter2                                                                                                    | 22<br>23<br>24<br>24<br>25<br>25<br>26<br>27<br>27<br>28                         |
| Waveforms2Figure 18: "Reset" Function2Figure 19: "Screen off" Function2Figure 20: "Heart rate" Parameter2Figure 21: "Frequency" Parameter2Figure 22: "ST Deviation" Parameter2Figure 23: "On/Off" Options of "Pacing" Parameter2Figure 24: "Amplitude" Options of "Pacing" Parameter2Figure 25: "Duration" Options of "Pacing" Parameter2Figure 26: "Drift test" Parameter2Figure 27: "On/Off" Options of "Respiration" Parameter2Figure 28: "Rate" Options of "Respiration" Parameter2Figure 29: "Baseline" Options of "Respiration" Parameter2                                                                                                    | 22<br>23<br>24<br>25<br>25<br>26<br>27<br>27<br>28<br>28                         |
| Waveforms.2Figure 18: "Reset" Function2Figure 19: "Screen off" Function2Figure 20: "Heart rate" Parameter2Figure 21: "Frequency" Parameter2Figure 22: "ST Deviation" Parameter2Figure 23: "On/Off" Options of "Pacing" Parameter2Figure 24: "Amplitude" Options of "Pacing" Parameter2Figure 25: "Duration" Options of "Pacing" Parameter2Figure 26: "Drift test" Parameter2Figure 27: "On/Off" Options of "Respiration" Parameter2Figure 28: "Rate" Options of "Respiration" Parameter2Figure 29: "Baseline" Options of "Respiration" Parameter2Figure 30: "Variation" Options of "Respiration" Parameter2                                                                                                    | 22<br>23<br>24<br>24<br>25<br>25<br>26<br>27<br>27<br>28<br>28<br>28<br>28       |
| Waveforms2Figure 18: "Reset" Function2Figure 19: "Screen off" Function2Figure 20: "Heart rate" Parameter2Figure 21: "Frequency" Parameter2Figure 22: "ST Deviation" Parameter2Figure 23: "On/Off" Options of "Pacing" Parameter2Figure 24: "Amplitude" Options of "Pacing" Parameter2Figure 25: "Duration" Options of "Pacing" Parameter2Figure 26: "Drift test" Parameter2Figure 27: "On/Off" Options of "Respiration" Parameter2Figure 28: "Rate" Options of "Respiration" Parameter2Figure 29: "Baseline" Options of "Respiration" Parameter2Figure 30: "Variation" Options of "Respiration" Parameter2Figure 31: "Apnea" Options of "Respiration" Parameter2Figure 31: "Apnea" Options of "Respiration" Parameter2                                                                                                    | 22<br>23<br>24<br>25<br>25<br>26<br>27<br>27<br>28<br>28<br>28<br>28<br>29       |
| Waveforms.2Figure 18: "Reset" Function2Figure 19: "Screen off" Function2Figure 20: "Heart rate" Parameter2Figure 21: "Frequency" Parameter2Figure 22: "ST Deviation" Parameter2Figure 23: "On/Off" Options of "Pacing" Parameter2Figure 24: "Amplitude" Options of "Pacing" Parameter2Figure 25: "Duration" Options of "Pacing" Parameter2Figure 26: "Drift test" Parameter2Figure 27: "On/Off" Options of "Respiration" Parameter2Figure 28: "Rate" Options of "Respiration" Parameter2Figure 29: "Baseline" Options of "Respiration" Parameter2Figure 30: "Variation" Options of "Respiration" Parameter2Figure 31: "Apnea" Options of "Respiration" Parameter2Figure 31: "On/Off" Options of "Respiration" Parameter2Figure 32: "On/Off" Options of "Respiration" Parameter2Figure 31: "Apnea" Options of "Respiration" Parameter2Figure 32: "On/Off" Options of "Respiration" Parameter2Figure 31: "Apnea" Options of "Respiration" Parameter2Figure 32: "On/Off" Options of "Respiration" Parameter2Figure 31: "Apnea" Options of "Respiration" Parameter2Figure 32: "On/Off" Options of "Respiration" Parameter2Figure 31: "Apnea" Options of "Respiration" Parameter2Figure 32: "On/Off" Options of "DC offset" Parameter3 | 22<br>23<br>24<br>25<br>25<br>26<br>27<br>28<br>28<br>28<br>28<br>28<br>29<br>30 |
| Waveforms.2Figure 18: "Reset" Function2Figure 19: "Screen off" Function2Figure 20: "Heart rate" Parameter2Figure 21: "Frequency" Parameter2Figure 22: "ST Deviation" Parameter2Figure 23: "On/Off" Options of "Pacing" Parameter2Figure 24: "Amplitude" Options of "Pacing" Parameter2Figure 25: "Duration" Options of "Pacing" Parameter2Figure 26: "Drift test" Parameter2Figure 27: "On/Off" Options of "Respiration" Parameter2Figure 26: "Drift test" Parameter2Figure 27: "On/Off" Options of "Respiration" Parameter2Figure 28: "Rate" Options of "Respiration" Parameter2Figure 30: "Variation" Options of "Respiration" Parameter2Figure 31: "Apnea" Options of "Respiration" Parameter2Figure 32: "On/Off" Options of "DC offset" Parameter2Figure 33: Options of "DC offset" Parameter3Figure 33: Options of "DC offset" Parameter3                                                                                                    | 22<br>23<br>24<br>25<br>25<br>26<br>27<br>28<br>28<br>28<br>28<br>28<br>29<br>30 |
| Waveforms2Figure 18: "Reset" Function2Figure 19: "Screen off" Function2Figure 20: "Heart rate" Parameter2Figure 21: "Frequency" Parameter2Figure 22: "ST Deviation" Parameter2Figure 23: "On/Off" Options of "Pacing" Parameter2Figure 24: "Amplitude" Options of "Pacing" Parameter2Figure 25: "Duration" Options of "Pacing" Parameter2Figure 26: "Dirft test" Parameter2Figure 27: "On/Off" Options of "Respiration" Parameter2Figure 28: "Rate" Options of "Respiration" Parameter2Figure 30: "Variation" Options of "Respiration" Parameter2Figure 31: "Apnea" Options of "Respiration" Parameter2Figure 32: "On/Off" Options of "Respiration" Parameter2Figure 31: "Apnea" Options of "Respiration" Parameter2Figure 32: "On/Off" Options of "Respiration" Parameter2Figure 33: Options of "DC offset" Parameter3Figure 34: "On/Off" Options of "Noise" Parameter3                                                                                                    | 22<br>23<br>24<br>25<br>26<br>27<br>28<br>28<br>28<br>29<br>30<br>31             |

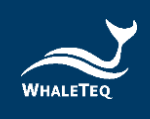

| Figure 35: "Main Noise" Options of "Noise" Parameter        | 31 |
|-------------------------------------------------------------|----|
| Figure 36: "Amplitude" Options of "Noise" Parameter         | 31 |
| Figure 37: "Load", "Save", and "Reset" Functions            | 32 |
| Figure 38: "Arrhythmia" Function                            | 33 |
| Figure 39: Select a Desired Arrhythmia Waveform for Testing | 33 |
| Figure 40: Play the Desired Arrhythmia Waveform for Testing | 34 |
| Figure 41: "Play Raw" Function                              | 35 |
| Figure 42: Raw Data Files for Playback                      | 36 |
| Figure 43: Settings                                         | 36 |
| Figure 44: Date/Time Settings                               | 37 |
| Figure 45: Date Setting                                     | 37 |
| Figure 46: Time Setting                                     | 37 |
| Figure 47: Date Format Setting                              | 38 |
| Figure 48: Time Format Setting                              | 38 |
| Figure 49: Backlight Settings                               | 39 |
| Figure 50: Battery Settings                                 | 39 |
| Figure 51: "Auto Power Off" Options                         | 40 |
| Figure 52: Device Information                               | 40 |
| Figure 53: Firmware Update (step 4)                         | 41 |
| Figure 54: Firmware Update (step 5)                         | 41 |

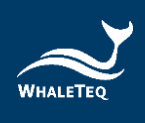

# 1 Introduction

#### 1.1 Overview

The HECG100 is a handheld 12-lead ECG simulator that generates singlechannel signals for testing a wide range of ECG devices, including ECG machines, patient monitors, Holter monitors, and others. Among different usage scenarios, the HECG100 features powerful functions to address the challenges during product development and verification.

#### <u>R&D</u>

Engineers require specialized specification verification and regression tests for each design modification. Therefore, the HECG100 provides advanced functions to accelerate the verification process.

- **Raw Data Playback** quickly verify designs with designated raw data
- Automated Quick Testing streamline workflows and shorten test cycles by using custom test sequences without repetitive setups and coding
- Advanced ECG and Add-on Signals provide a database of 32 arrhythmias, and a full suite of DC offset, noise, pacing, and respiration simulation for superimposing to configured ECG waveforms
- Quick Test Launch reduce setup time from minutes to seconds

#### **Compliance Testing**

In EMC test environments, engineers struggle with shielding workarounds to ensure stable ECG testing signals and mitigate mains frequency noise introduced by ECG simulators. Accordingly, the HECG100 comes with practical strategies to solve these challenges.

- Battery-powered ECG Testing no mains frequency noise interference
- EMI & EMS Compliant Design ensure stable signal output in high-EMI environments while eliminating testing uncertainty
- **ESD Protection** handle errant electrostatic discharges without interrupting testing
- 12-hour Continuous Testing flexibility for extended compliance evaluations

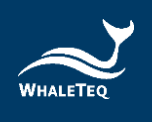

#### **1.2 Hardware Overview**

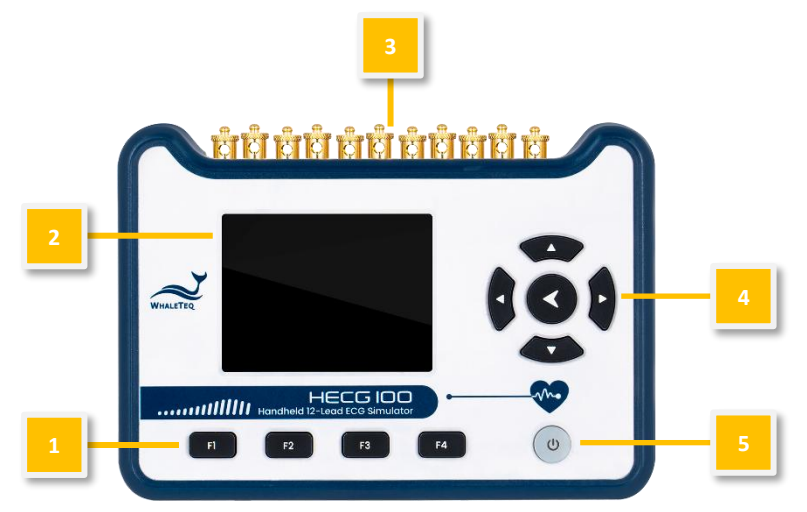

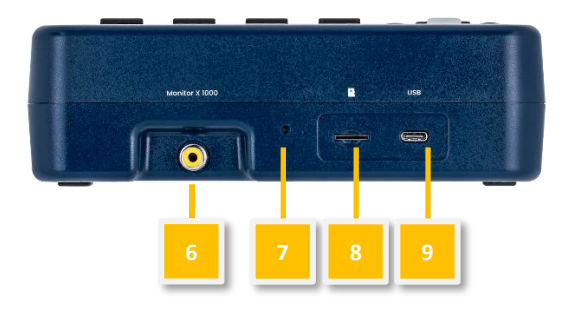

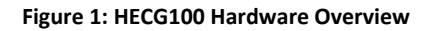

#### Table 1: HECG100 Hardware Overview

| Item | Name                 | Description                          |
|------|----------------------|--------------------------------------|
|      |                      | To select "Waveform" (F1 button),    |
| 1    | Function Buttons     | ECG (F2 button), Arrnythmia (F3      |
|      |                      | button) and More (F4 button)         |
|      |                      | functions.                           |
| 2    | LCD Screen           | To show parameter settings.          |
| 3    | Electrode Terminals  | To connect to electrodes on DUT.     |
| 1    | Arrow Keys and Enter | To select and confirm parameter      |
| 4    | Кеу                  | settings.                            |
| 5    | Power Button         | To turn on and turn off the HECG100. |

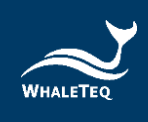

| Item | Name         | Description                                                                                         |
|------|--------------|----------------------------------------------------------------------------------------------------|
| 6    | Monitor Port | To connect to an oscilloscope to<br>monitor the amplified ECG signal<br>output (1mV=1000mV output). |
| 7    | Reset Button | To reset the HECG100.                                                                               |
| 8    | SD Card Slot | To put the provided micro SDHC card.                                                                |
| 9    | USB-C Port   | To connect to a computer or an adaptor for charging.                                                |

#### **1.3 Specifications**

# • Technical Specifications

#### Table 2: Technical Specifications

| Parameters                                 | Specifications                                           |
|--------------------------------------------|----------------------------------------------------------|
| Heart rate accuracy                        | ±1%                                                      |
| Amplitude accuracy                         | ±2%                                                      |
| Frequency / pulse repetition rate accuracy | ±1%                                                      |
| Pulse duration accuracy (excluding pacing) | ±0.5ms                                                   |
| ECG duration accuracy                      | ±0.5ms                                                   |
| Pacing pulse width<br>accuracy             | ±5µs                                                     |
| Pacing pulse amplitude accuracy, range     | ±2mV pulse: ±0.3%<br>>2mV pulse: ±10%                    |
| Pacing pulse characteristics               | Rise/fall time 5µs<br>Overshoot <1%<br>Settling time <1% |
| Capacitor tolerance                        | ±5%                                                      |

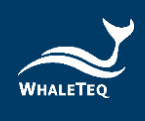

| Parameters                               | Specifications                                                                                                    |
|------------------------------------------|----------------------------------------------------------------------------------------------------|
| Sample rate                              | 10kHz ± 0.05%                                                                                                    |
| RCA output amplitude range               | ECG electrode output x1000, max<br>10V                                                                                                    |
| RCA output amplitude<br>accuracy         | ±1% for amplitudes of 0.5Vpp or higher                                                                                                    |
| Lead output ratio                        | Reference lead (lead II) in a certain<br>ratio (calculated in percentage).<br>Lead I: 70 (if RA=100, LA=170)<br>Lead II: 100 (LL=200)<br>Lead III: 30<br>(CT=(100+170+200)/3=156.7)<br>Lead V1: 24 (V1=24+156.7=180.7)<br>Lead V2: 48 (V2=204.7)<br>Lead V3: 100 (V3=256.7)<br>Lead V3: 100 (V3=256.7)<br>Lead V4: 120 (V4=276.7)<br>Lead V5: 112 (V5=268.7)<br>Lead V6: 80 (V6=236.7) |
| Total harmonic distortion                | 5%                                                                                                    |
| Signal noise ratio                       | ≥60dB                                                                                                    |
| DC offset                                | Setting ±1%<br>(fixed, may include up to 50μVpp<br>noise)                                                                                                    |
| <b>Respiration Simulation Accura</b>     | асу                                                                                                    |
| Impedance baseline                       | ±5%                                                                                                    |
| Impedance variations ( $\Delta \Omega$ ) | $\pm(5\% \text{ of setting}) + 0.05\Omega$                                                                                                    |

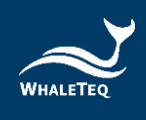

# • Signal Type

| Table | 3:  | Signal | Type                                    |
|-------|-----|--------|-----------------------------------------|
|       | ••• | 0.Ba.  | .,,,,,,,,,,,,,,,,,,,,,,,,,,,,,,,,,,,,,, |

| Parameters |              | Specifications                                                                                     |
|------------|--------------|----------------------------------------------------------------------------------------------------|
| ECG        | Heart rate   | 10, 20, 30, 40, 50, 60, 70, 80, 90, 100,<br>120, 140, 160, 180, 200, 220, 240, 260,<br>280, 300BPM |
| waveform   | Amplitude    | 0.1, 0.5, 1, 2, 3, 4, 5mVpp                                                                        |
|            | ST deviation | -0.6-0.6mV                                                                                         |
| Sine       | Frequency    | 0.1, 0.5, 0.67, 1, 2, 5, 10, 20, 40, 50, 60,<br>100, 150, 200Hz                                    |
|            | Amplitude    | 0.1, 0.5, 1, 2, 3, 4, 5mVpp                                                                        |
| Trianglo   | Frequency    | 1, 2Hz                                                                                             |
| Thangle    | Amplitude    | 0.5, 1, 2mVpp                                                                                      |
| Squaro     | Frequency    | 0.125, 1, 2Hz                                                                                      |
| Square     | Amplitude    | 0.1, 0.5, 1, 2, 3, 4, 5mVpp                                                                        |
| Doctoralo  | Frequency    | 30, 60, 120BPM                                                                                     |
| Rectangle  | Pulse width  | 40, 60, 100, 200ms                                                                                 |
| puise      | Amplitude    | 0.1, 0.5, 1, 2, 3, 4, 5mV                                                                          |
| Trianglo   | Frequency    | 30, 60, 120BPM                                                                                     |
| nulse      | Pulse width  | 40, 60, 100, 200ms                                                                                 |
| Paise      | Amplitude    | 0.1, 0.5, 1, 2, 3, 4, 5mV                                                                          |

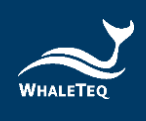

# • Signal Add-on

|                              | Parameters                        | Specifications                           |
|------------------------------|-----------------------------------|------------------------------------------|
| DC offset                    |                                   | ±300, ±500, ±1000mV                      |
|                              | Amplitude                         | 1, 2, 5, 10, 20, 50, 100mV               |
| Pacing                       | Duration                          | 0.1, 0.5, 1.0, 1.5, 2.0, 3ms             |
|                              | Pacing rate                       | Synchronization                          |
| Drift test                   |                                   | Triangle wave (0.1Hz, 4mVpp)             |
| Noiso                        | Main noise                        | 50Hz, 60Hz, White noise                  |
| Noise                        | Amplitude                         | 1, 2, 5, 10mVpp                          |
|                              | Frequency                         | 15, 20, 30, 40BrPM                       |
|                              | Baseline                          | 500Ω, 1000Ω, 1500Ω                       |
| Respiration                  | Ratio<br>(inspiration:expiration) | 1:1                                      |
|                              | Variation                         | 1Ω, 2Ω, 5Ω                               |
|                              | Apnea                             | 12s, 22s, 32s, continuous, off           |
| Play raw<br>data Sample rate |                                   | Maximum: 10kHz (able to play repeatedly) |

#### Table 4: Signal Add-on

#### • General Specifications

#### **Table 5: General Specifications**

| Items          | Specifications                                                          |
|----------------|-------------------------------------------------------------------------|
| Temperature    | Operating: 10°C—40°C (50°F—<br>104°F)<br>Storage: 0°C—50°C (32°F—122°F) |
| Humidity       | 10%-90% non-condensing                                                  |
| Altitude       | Up to 2000m                                                             |
| Communications | USB Type-C connector                                                    |

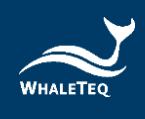

| Items           | Specifications                                                                |
|-----------------|-------------------------------------------------------------------------------|
| Power           | 5V DC                                                                         |
| Battery charger | 5V, 1A                                                                        |
| Battery life    | 12 hours (continuous testing in power-saving mode)                            |
| Mechanical      | Housing: ABS Plastic<br>Size (L x W x H): 18.0 x 12.8 x 5.5cm<br>Weight: 950g |
| Data capacity   | 32GB micro SD card                                                            |

# • Compliance Specifications

#### **Table 6: Compliance Specifications**

| Items | Specifications                                                                                                    |
|-------|----------------------------------------------------------------------------------------------------|
| FCC   | EMC P15B                                                                                                    |
| CE    | <ul> <li>EMC EN61326-1</li> <li>ESD 8kV (contact), 15kV(air)</li> <li>EMI Class A, Class B</li> <li>Safety IEC/EN61010-1:2010 +<br/>A1:2016; Pollution degree 2<br/>61010-2-030:201</li> </ul> |

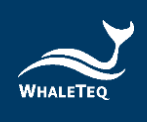

# 2 Installation and Settings

#### 2.1 Installation

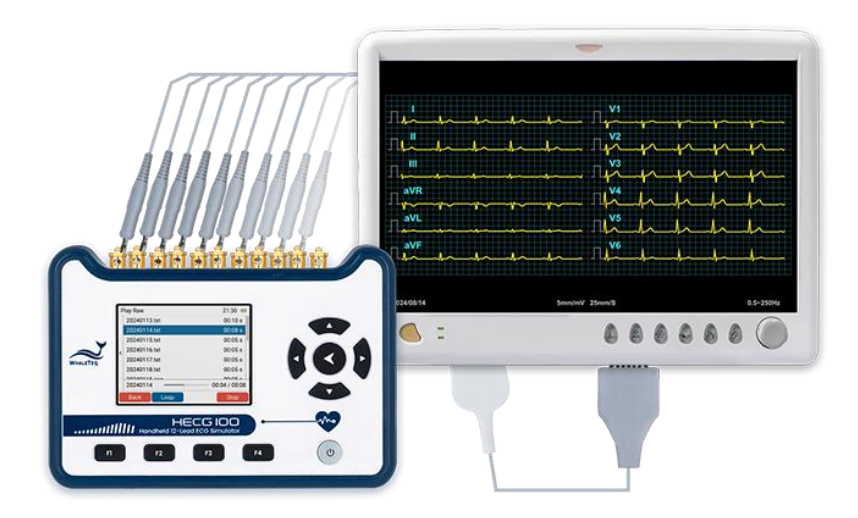

Figure 2: HECG100 Installation

- 1. Connect the electrodes of DUT respectively to the electrode terminals on the HECG100. For example, connect the RA, LA, and LL electrodes respectively to the RA, LA, and LL electrode terminals.
- 2. Press the power button on HECG100 to turn it on and start to test.

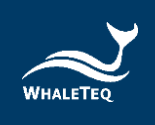

#### 2.2 Home Screen

After powering on the HECG100, users will see the figure below on its screen.

|   |                       |            | 3 4<br>21:30 @ |   |
|---|-----------------------|------------|----------------|---|
|   | Wave                  |            | Sine >         |   |
|   | Frequency             |            | 1 Hz >         |   |
|   | Amplitude             |            | 1 mV >         |   |
| 2 | DC Offset<br>0 mV     |            | On >           | 5 |
|   | Noise<br>60 Hz / 1 mV |            | On >           |   |
|   | Waveform ECG          | Arrhythmia | More           |   |

#### Figure 3: HECG100 Home Screen

| Item | Name          | Description                                                                                                    |
|------|---------------|----------------------------------------------------------------------------------------------------|
| 1    | Functions     | Switch between "Waveform", "ECG",<br>"Arrhythmia" and "More" functions<br>using F1, F2, F3, and F4 buttons<br>respectively. |
| 2    | Sidebar       | Use the arrow key (◀) on HECG100 to expand the sidebar for "Load", "Save", "Reset" and "Screen off" functions.              |
| 3    | Time          | To show the current time.                                                                                                   |
| 4    | Battery Level | To show the current battery level.                                                                                          |
| 5    | Parameters    | To show parameter selections according to the designated function.                                                          |

#### Table 7: HECG100 Home Screen

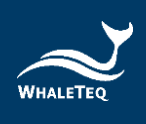

#### 2.3 "Waveform" Function

Users can configure a desired standard waveform for testing through the "Waveform" function.

### 2.3.1 "Wave" Parameter

The HECG100 provides sine, triangle, square, rectangle pulse, and triangle pulse waveforms for users to select.

Note: If users select rectangle pulse and triangle pulse waveforms, the "Width" parameter will show under the "Frequency" parameter.

|   |              |        |        | 21:30 🎟     |
|---|--------------|--------|--------|-------------|
|   | Wave         | Sine > | W      | /aveform    |
| < | Frequency    | 1 Hz > |        |             |
|   | Amplitude    | 1 mV > |        |             |
|   | DC Offset    | On >   |        |             |
|   | 0 mV         |        |        | Sine        |
|   | Noise        | On >   | 5      | Square      |
|   | 60 Hz / 1 mV |        | Т      | riangle     |
|   |              |        | Recta  | ingle Pulse |
| 1 | Waveform ECG | Arrh   | ythmia | More        |

Figure 4: "Waveform" Parameter

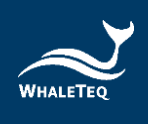

### 2.3.2 "Frequency" Parameter

The options under "Frequency" parameter vary according to the designated waveform.

|   |           |      |      |     |       | 21:30   |  |
|---|-----------|------|------|-----|-------|---------|--|
|   | Wave      |      | Sine | >   | Fr    | equency |  |
|   | Frequency |      | 1 Hz | >   | C     | ).1     |  |
|   | Amplitude |      | 1 mV | >   | C     | ).5     |  |
| < | DC Offset |      | On   | >   | 0.    | 67      |  |
|   | 0 mV      |      |      |     |       | 1 Hz    |  |
|   | Noise     |      | On   | >   |       | 2       |  |
|   | 60 Hz / 1 | mV   |      |     |       | 5       |  |
|   |           |      |      |     |       | 10      |  |
| ١ | Vaveform  | ECG  | Ar   | rhy | thmia | More    |  |
|   |           | - "- |      |     | _     |         |  |

Figure 5: "Frequency" Parameter

# 2.3.3 "Amplitude" Parameter

The options under "Amplitude" parameter vary according to the designated waveform.

|   |           |     |        |       | 21:30    |   |
|---|-----------|-----|--------|-------|----------|---|
|   | Wave      |     | Sine > | An    | nplitude |   |
|   | Frequency | ,   | 1 Hz > |       |          |   |
|   | Amplitude | : 1 | mV >   |       |          |   |
| < | DC Offset |     | On >   |       |          | _ |
|   | 0 mV      |     |        |       | 1 mV     |   |
|   | Noise     |     | On >   |       | 2        |   |
|   | 60 Hz / 1 | mV  |        |       | 3        |   |
|   |           |     |        |       | 4        |   |
| N | Waveform  | ECG | Arrhy  | thmia | More     | 2 |

Figure 6: "Amplitude" Parameter

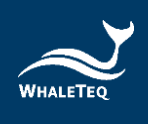

#### 2.3.4 "DC offset" Parameter

Users can select "On" to superimpose the DC offset signal to the designated waveform.

|              |                      |     |      |     |        | 21:30 |   |
|--------------|----------------------|-----|------|-----|--------|-------|---|
|              | Wave                 |     | Sine | >   | On     |       | > |
|              | Frequency            |     | 1 Hz | >   | Offset |       | > |
| <            | Amplitude            |     | 1 mV | >   |        |       |   |
|              | DC Offset<br>0 mV    |     | On   | >   |        |       |   |
|              | Noise<br>60 Hz / 1 m | v   | On   | >   |        |       |   |
| Waveform ECG |                      | ECG | Ar   | rhy | thmia  | More  |   |

Figure 7: "On/Off" Options of "DC offset" Parameter

|   |              |          |       | 21:30  |   |
|---|--------------|----------|-------|--------|---|
|   | Wave         | Sine >   |       | Offset |   |
|   | Frequency    | 1 Hz >   | -10   | 00     |   |
|   | Amplitude    | 1 mV >   | -50   | 00     |   |
|   | DC Offset    | On >     | -30   | 00     |   |
| Ì | 0 mV         |          |       | 0 mV   |   |
|   | Noise        | On >     | +30   | 00     |   |
|   | 60 Hz / 1 mV |          | +50   | 00     |   |
|   |              |          | +100  | 00     |   |
| 1 | Waveform E   | CG Arrhy | thmia | More   | • |

Figure 8: Options of "DC offset" Parameter

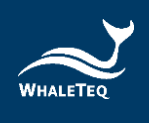

#### 2.3.5 "Noise" Parameter

Users can select "On" to superimpose the noise signal with main noise and amplitude options to the designated waveform.

|   |                       |     |       |       | 21:30 |   |
|---|-----------------------|-----|-------|-------|-------|---|
|   | Wave                  | S   | ine > | On    |       | > |
|   | Frequency             | 1   | Hz >  | Main  | Noise | > |
| < | Amplitude             | 1 r | nV >  | Ampli | tude  | > |
|   | DC Offset<br>0 mV     | (   | On >  |       |       |   |
|   | Noise<br>60 Hz / 1 mV | /   | On >  |       |       |   |
| 1 | Waveform              | ECG | Arrhy | thmia | More  |   |

Figure 9: "On/Off" Options of "Noise" Parameter

|              |                      |     |        |     |       | 21:30     |  |
|--------------|----------------------|-----|--------|-----|-------|-----------|--|
|              | Wave                 |     | Sine 3 | >   | Ma    | ain Noise |  |
|              | Frequency            |     | 1 Hz 🔅 | >   |       |           |  |
|              | Amplitude            |     | 1 mV 🔅 | >   |       |           |  |
|              | DC Offset            |     | On 3   | >   |       | 50        |  |
| `            | 0 mV                 |     |        |     |       | 60 Hz     |  |
|              | Noise<br>60 Hz / 1 r | nV  | On 3   | >   |       | White     |  |
| Waveform ECG |                      | ECG | Arr    | hyt | thmia | More      |  |
|              |                      |     |        |     |       |           |  |

Figure 10: "Main Noise" Options of "Noise" Parameter

|            |           |     |       |       | 21:30    |  |
|------------|-----------|-----|-------|-------|----------|--|
|            | Wave      | S   | ine ≻ | Ai    | mplitude |  |
|            | Frequency | 1   | Hz >  |       |          |  |
|            | Amplitude | 1   | mV >  |       |          |  |
| 2          | DC Offset |     | On >  |       |          |  |
| Ì          | 0 mV      |     |       |       | 1 mV     |  |
|            | Noise     |     | On >  |       | 2        |  |
|            | 60 Hz / 1 | mV  |       |       | 5        |  |
|            |           |     |       | · ·   | 10       |  |
| Waveform E |           | ECG | Arrhy | thmia | More     |  |
|            |           |     |       |       |          |  |

Figure 11: "Amplitude" Options of "Noise" Parameter

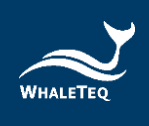

#### 2.3.6 "Load" Function

Users can load previously saved waveforms from the HECG100 internal storage or the micro SD card for testing.

|              | 21:30 💷           |
|--------------|-------------------|
| 🖹 Load       | Sine >            |
| 📥 Save       | 1 Hz >            |
| C Reset      | 1 mV >            |
| >            | On >              |
|              | On >              |
| 💋 Screen Off |                   |
| Waveform ECC | G Arrhythmia More |

Figure 12: "Load" Function

| Load             |   |          | 21:30 🚥 |
|------------------|---|----------|---------|
| Internal Storage | > | 2024_01  | >       |
| SD Card          | > | 2024_02  | >       |
|                  |   | 20240011 | 3.ecg   |
|                  |   | 20240011 | 4.ecg   |
|                  |   | 20240011 | 5.ecg   |
|                  |   | 20240011 | 6.ecg   |
|                  |   | 20240011 | 7.ecg   |
|                  |   | 20240011 | 2.eca   |
| Cancel           |   |          | Okay    |

Figure 13: Load Previously Saved Waveforms from the micro SD Card

#### 2.3.7 "Save" Function

Users can save configured waveforms to the HECG100 internal storage or the micro SD card for future testing.

Note: Users can create new folders for the internal storage and micro SD card to categorize waveforms.

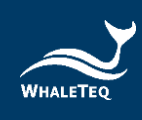

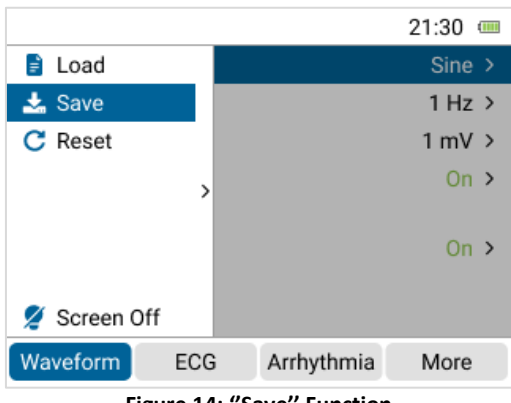

Figure 14: "Save" Function

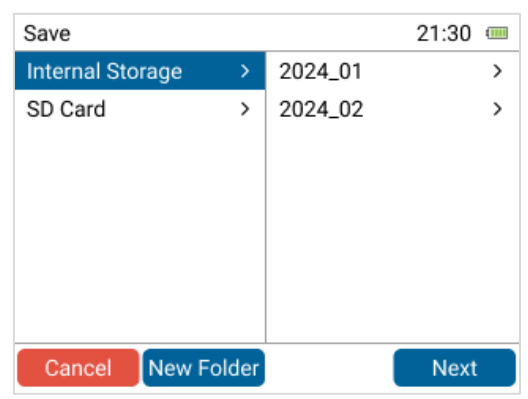

Figure 15: Save Configured Waveforms to the HECG100 Internal Storage

| Sav       | e                         |   |   |       |    |   |   |    |      | 21   | :30  | ( |
|-----------|---------------------------|---|---|-------|----|---|---|----|------|------|------|---|
| Fi        | File Name Enter file name |   |   |       |    |   |   |    |      | .ee  | cg   |   |
| А         | в                         | с | D | Е     | F  | G | н | I  | J    | к    | L    | М |
| Ν         | 0                         | Р | Q | R     | S  | Т | U | ۷  | w    | х    | Y    | Ζ |
| 1         | 2                         | 3 | 4 | 5     | 6  | 7 | 8 | 9  | 0    |      |      |   |
| ♠         | #                         | - |   | ,     | -  | [ | ] |    |      |      |      |   |
| Clear All |                           |   | I | Space |    |   |   | Ba | acks | spac | e    |   |
| Cancel    |                           |   |   | Ba    | ck |   |   |    |      | \$   | Save | 9 |

Figure 16: Name the Configured Waveform

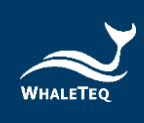

| Save                    | 2                           | 21:30 🚥    |
|-------------------------|-----------------------------|------------|
| File Name               | ABC                         | .ecg       |
| Success!<br>The file "A | BC" has been successfully s | ۸<br>aved. |
| Clear All               | Space Back                  | space      |
|                         |                             | Okay       |

Figure 17: "Successfully Saved" Message of Saving Configured Waveforms

#### 2.3.8 "Reset" Function

Users can reset the settings of a configured waveform.

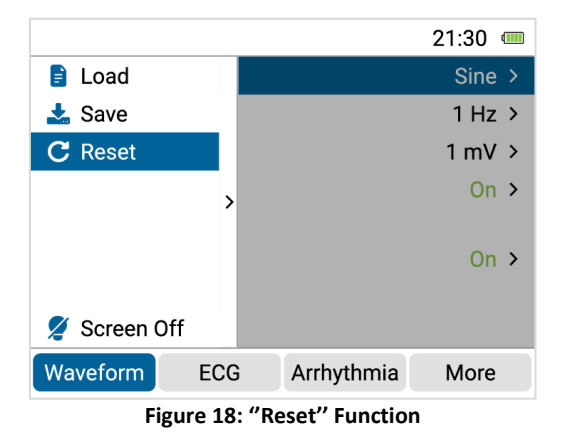

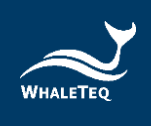

#### 2.3.9 "Screen off" Function

If users select the "screen off" function, the HECG100 will be in powersaving mode.

By pressing any button on the HECG100, it will return to normal operation.

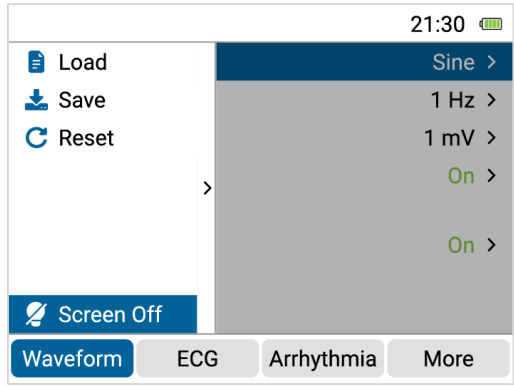

Figure 19: "Screen off" Function

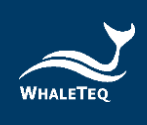

#### 2.4 "ECG" Function

Users can configure a desired ECG waveform for testing through the "ECG" function.

### 2.4.1 "Heart rate" Parameter

Select the desired heart rate value for the ECG waveform.

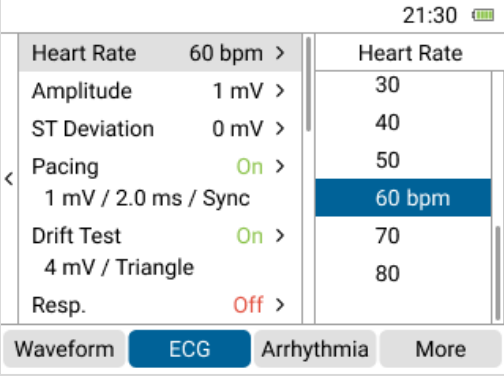

Figure 20: "Heart rate" Parameter

#### 2.4.2 "Frequency" Parameter

Select the desired frequency value for the ECG waveform.

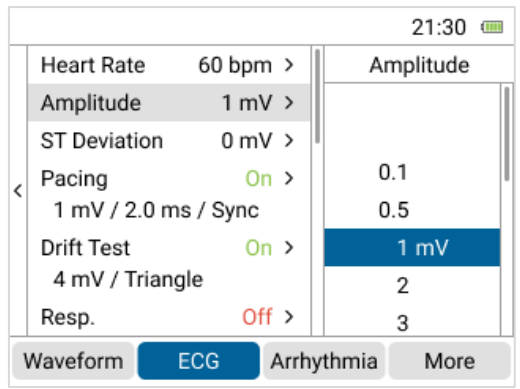

Figure 21: "Frequency" Parameter

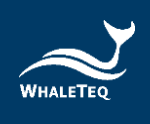

#### 2.4.3 "ST Deviation" Parameter

|   |               |          |      |     | 21:30     |   |
|---|---------------|----------|------|-----|-----------|---|
|   | Heart Rate    | 60 bpm   | >    | STI | Deviatior | ı |
|   | Amplitude     | 1 mV     | >    | -0  | .3        |   |
|   | ST Deviation  | 0 mV     | >    | -0. | .2        |   |
|   | Pacing        | On       | >    | -0  | .1        |   |
| Ì | 1 mV / 2.0 ms | s / Sync |      |     | 0 mV      |   |
|   | Drift Test    | On       | >    | 0   | .1        |   |
|   | 4 mV / Triang | le       |      | 0   | .2        |   |
|   | Resp.         | Off      | >    | 0   | .3        |   |
| ١ | Waveform E    | /thmia   | More |     |           |   |

Select the desired ST deviation value for the ECG waveform.

Figure 22: "ST Deviation" Parameter

#### 2.4.4 "Pacing" Parameter

Users can select "On" to superimpose the pacing signal with amplitude and duration options to the configured waveform.

Note: When using the pacing signal, users need to disable the respiration simulation.

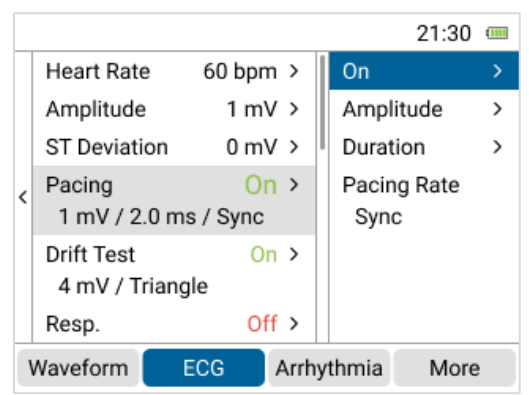

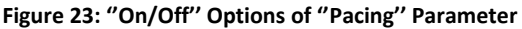

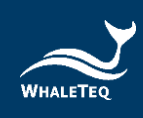

|   |            |             |          |   | 21:30    |   |
|---|------------|-------------|----------|---|----------|---|
|   | Heart Rate | e 60 bpr    | n >      | A | mplitude |   |
|   | Amplitude  | 1 m         | v >      |   |          |   |
|   | ST Deviati | on 0 m'     | v >      |   |          |   |
| 2 | Pacing     | 0           | n >      |   |          |   |
| Ì | 1 mV / 2.  | 0 ms / Sync |          |   | 1 mV     |   |
|   | Drift Test | 0           | n >      |   | 2        |   |
|   | 4 mV / Tr  | riangle     |          |   | 5        |   |
|   | Resp.      | Of          | ff >     |   | 10       |   |
| ١ | Waveform   | ECG         | ECG Arrh |   | More     | 2 |

Figure 24: "Amplitude" Options of "Pacing" Parameter

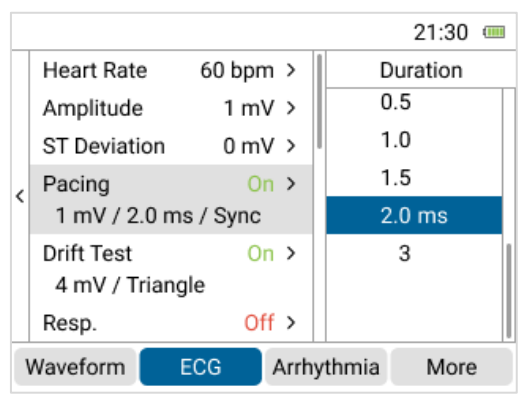

Figure 25: "Duration" Options of "Pacing" Parameter

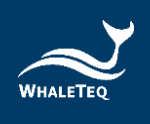

#### 2.4.5 "Drift test" Parameter

Users can select "On" to superimpose a triangle waveform (0.1Hz, 4mVpp) to the configured waveform for testing baseline drift.

|   |                            |             | 21:30 📟         |
|---|----------------------------|-------------|-----------------|
|   | Heart Rate                 | 60 bpm >    | On >            |
|   | Amplitude                  | 1 mV >      | 4 mV / Triangle |
|   | ST Deviation               | 0 mV >      |                 |
| < | Pacing<br>1 mV / 2.0 m     | On >        |                 |
|   | Drift Test<br>4 mV / Trian | On ><br>gle |                 |
|   | Resp.                      | Off >       |                 |
| ١ | Waveform                   | ECG Arr     | rhythmia More   |

Figure 26: "Drift test" Parameter

#### 2.4.6 "Respiration" Parameter

Users can select "On" to superimpose the respiration signal with rate, baseline, variation and apnea options to the configured waveform.

Note: When using the respiration signal, users need to disable the pacing and DC offset simulation.

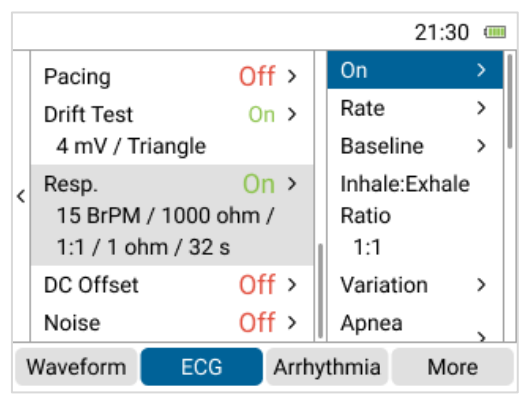

Figure 27: "On/Off" Options of "Respiration" Parameter

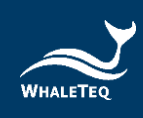

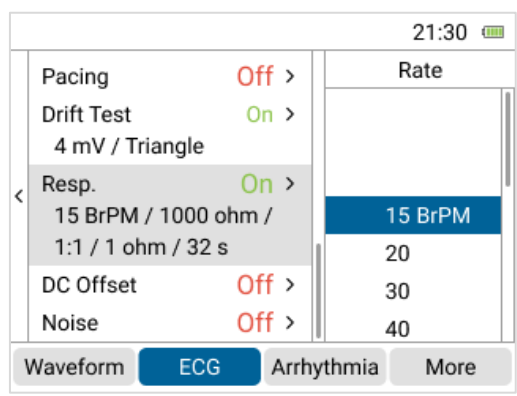

Figure 28: "Rate" Options of "Respiration" Parameter

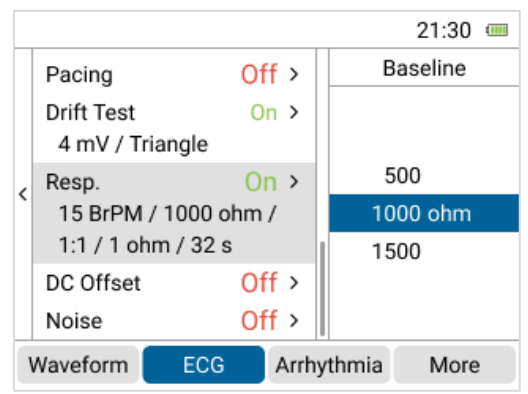

Figure 29: "Baseline" Options of "Respiration" Parameter

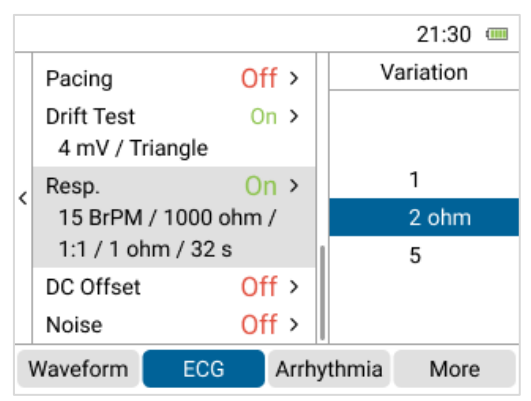

Figure 30: "Variation" Options of "Respiration" Parameter

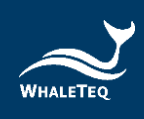

|   |            |            |      |        | 21:30 🚥   |
|---|------------|------------|------|--------|-----------|
|   | Pacing     | Of         | f>   |        | Apnea     |
|   | Drift Test | 0          | n >  |        |           |
|   | 4 mV / Tr  | riangle    |      |        | 12        |
|   | Resp.      | O          | n >  |        | 22        |
| Ì | 15 BrPM    | / 1000 ohm | /    |        | 32 s      |
|   | 1:1 / 1 oł | nm / 32 s  |      | Co     | ontinuous |
|   | DC Offset  | Of         | f>   |        | Off       |
|   | Noise      | Of         | f >  |        |           |
| ١ | Vaveform   | ECG        | Arrh | ythmia | More      |

Figure 31: "Apnea" Options of "Respiration" Parameter

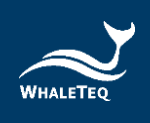

### 2.4.7 "DC offset" Parameter

Users can select "On" to superimpose the DC offset signal to the configured waveform.

Note: When using the DC offset signal, users need to disable the respiration simulation.

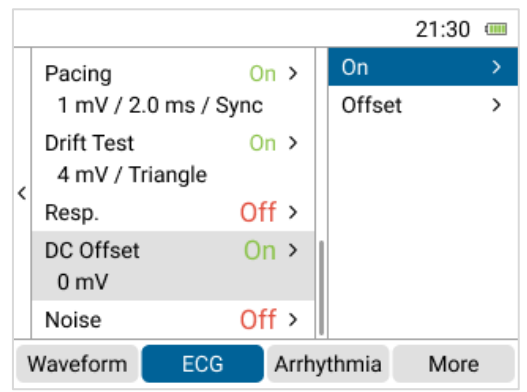

Figure 32: "On/Off" Options of "DC offset" Parameter

|            |                                                                                                   |                                                                                                    |                                                                                                    |                                                                                                    | 21:30                                                                                                    |                                                                                                    |
|------------|---------------------------------------------------------------------------------------------------|----------------------------------------------------------------------------------------------------|----------------------------------------------------------------------------------------------------|----------------------------------------------------------------------------------------------------|----------------------------------------------------------------------------------------------------|----------------------------------------------------------------------------------------------------|
| Pacing     |                                                                                                   | On                                                                                                    | >                                                                                                    |                                                                                                    | Offset                                                                                                    |                                                                                                    |
| 1 mV / 2   | 0 ms / Syi                                                                                        | nc                                                                                                    |                                                                                                    | -10                                                                                                    | 00                                                                                                    |                                                                                                    |
| Drift Test |                                                                                                   | On                                                                                                    | >                                                                                                    | -5                                                                                                    | 00                                                                                                    |                                                                                                    |
| 4 mV / Ti  | riangle                                                                                           |                                                                                                    |                                                                                                    | -3                                                                                                    | 00                                                                                                    |                                                                                                    |
| Resp.      | (                                                                                                 | Off                                                                                                    | >                                                                                                    |                                                                                                    | 0 mV                                                                                                    |                                                                                                    |
| DC Offset  |                                                                                                   | On                                                                                                    | >                                                                                                    | +3                                                                                                    | 00                                                                                                    |                                                                                                    |
| 0 mV       |                                                                                                   |                                                                                                    |                                                                                                    | +5                                                                                                    | 00                                                                                                    |                                                                                                    |
| Noise      |                                                                                                   | Off                                                                                                    | >                                                                                                    | +10                                                                                                    | 00                                                                                                    |                                                                                                    |
| Waveform   | ECG                                                                                               | A                                                                                                    | Arrh                                                                                                    | ythmia                                                                                                    | More                                                                                                    | 9                                                                                                    |
|            | Pacing<br>1 mV / 2.<br>Drift Test<br>4 mV / Tr<br>Resp.<br>DC Offset<br>0 mV<br>Noise<br>Waveform | Pacing<br>1 mV / 2.0 ms / Syn<br>Drift Test<br>4 mV / Triangle<br>Resp.<br>DC Offset<br>0 mV<br>Noise<br>Waveform ECG | Pacing On<br>1 mV / 2.0 ms / Sync<br>Drift Test On<br>4 mV / Triangle<br>Resp. Off<br>DC Offset On<br>0 mV<br>Noise Off<br>Waveform ECG / | Pacing       On         1 mV / 2.0 ms / Sync         Drift Test       On         4 mV / Triangle         Resp.       Off         DC Offset       On         0 mV         Noise       Off         Waveform       ECG       Arrhy | Pacing       On       -100         1 mV / 2.0 ms / Sync       -100         Drift Test       On >       -50         4 mV / Triangle       -30         Resp.       Off >         DC Offset       On >         0 mV       +50         Noise       Off >         Waveform       ECG | 21:30       Pacing     On >       1 mV / 2.0 ms / Sync     -1000       Drift Test     On >       4 mV / Triangle     -300       Resp.     Off >       0 mV     +300       0 mV     +500       Noise     Off >       +1000     +000 |

Figure 33: Options of "DC offset" Parameter

#### 2.4.8 "Noise" Parameter

Users can select "On" to superimpose the noise signal with main noise and amplitude options to the configured waveform.

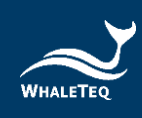

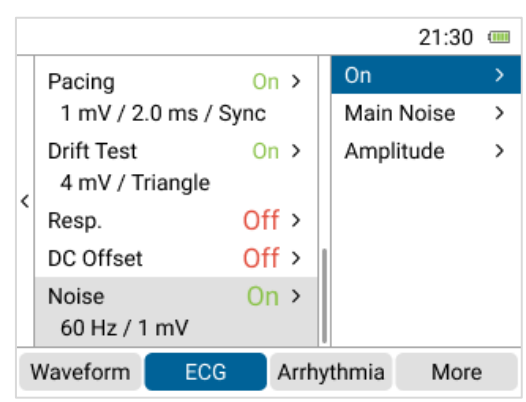

Figure 34: "On/Off" Options of "Noise" Parameter

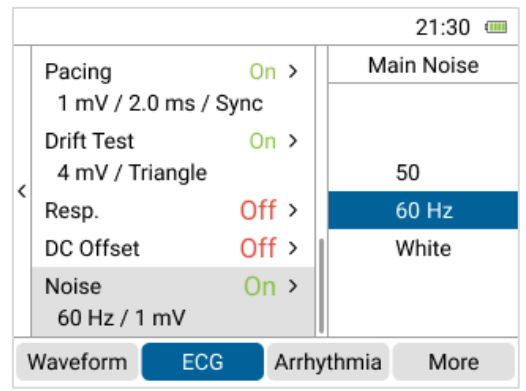

Figure 35: "Main Noise" Options of "Noise" Parameter

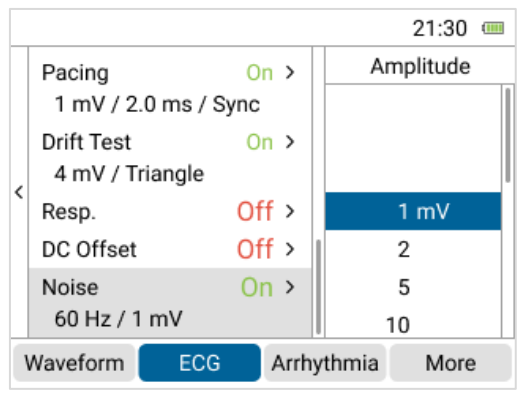

Figure 36: "Amplitude" Options of "Noise" Parameter

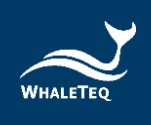

# 2.4.9 "Load", "Save", and "Reset" Functions

In the sidebar of ECG function, user can also load, save, and reset configured waveforms.

Please refer to "2.3.6"Load" Function", "2.3.7 "Save" Function", and "2.3.8"Reset" Function" for more information.

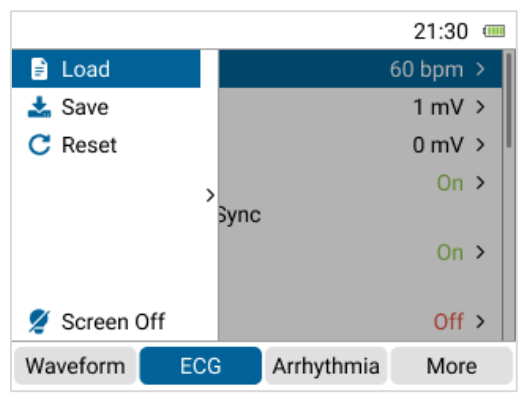

Figure 37: "Load", "Save", and "Reset" Functions

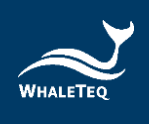

### 2.5 "Arrhythmia" Function

The HECG100 provides a database of 32 arrhythmia waveforms categorized as sinus rhythm, premature beat, flutter and fibrillation, conduction block, and bundle branch block for testing.

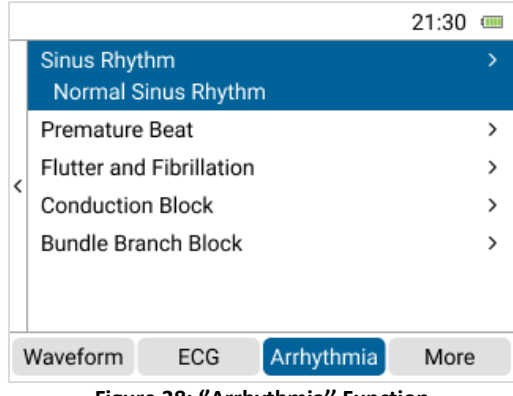

Figure 38: "Arrhythmia" Function

|             |                          |                |                     |           | 21:30 |   |  |  |
|-------------|--------------------------|----------------|---------------------|-----------|-------|---|--|--|
|             | Sinus Rhyth              | nm<br>nus F    |                     | Sinus Rhy | rthm  | 1 |  |  |
|             | Premature<br>Flutter and | Beat<br>Fibril |                     |           |       |   |  |  |
| <           | Conduction               | Bloc           | Normal Sinus Rhythm |           |       |   |  |  |
|             | Bundle Bra               | nch E          | Sinus Bradycardia   |           |       |   |  |  |
|             |                          |                | Sinus Tachycardia   |           |       |   |  |  |
|             |                          |                | Sinus Arrhythmia    |           |       |   |  |  |
| Waveform EC |                          | ECG            | Arrhythmia More     |           |       |   |  |  |

Figure 39: Select a Desired Arrhythmia Waveform for Testing

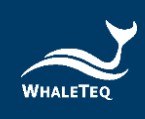

| Ar | rhythmia                                                       | 21:30 🚥      |
|----|----------------------------------------------------------------|--------------|
|    | Sinus Rhythm<br>Normal Sinus Rhythi<br>(Max Amplitude = 1.0 m) | m<br>/)      |
| <  | $-\sqrt{\mu}-\sqrt{\mu}-\sqrt{\mu}-\sqrt{\mu}$                 | $\sim$       |
|    | 0                                                              | 0:00 / 00:10 |
|    | Back Stop Loop                                                 | Play         |

Figure 40: Play the Desired Arrhythmia Waveform for Testing

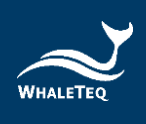

#### 2.6 "More" Function

In the "More" function, users can perform the play raw data function and configure general settings of the HECG100.

#### 2.6.1 "Play Raw" Function

The play raw data function allows users to test using their own waveforms. Please follow the steps below to perform this function:

- 1. Store waveforms in the provided micro SD card.
- 2. Insert the micro SD card to the HECG100 for reading and testing.

Note:

- (1) The micro SD card supports storage of at least 100 raw data files with each file containing 20 seconds of data sampled at 10kHz. The number of files that can be stored may vary depending on the file length.
- (2) If users encounter any issues when enabling this function, please contact WhaleTeq.

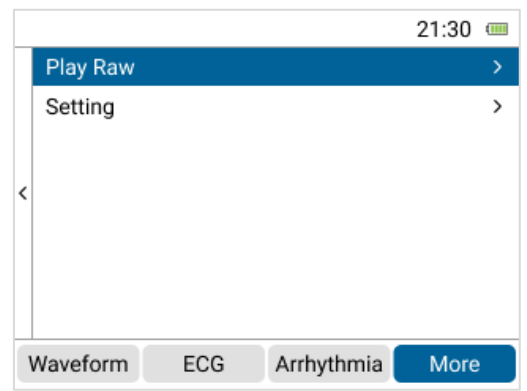

Figure 41: "Play Raw" Function

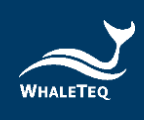

| F | Play Raw 21:30 |               |  |
|---|----------------|---------------|--|
|   | 20240113.txt   | 00:10 s       |  |
| < | 20240114.txt   | 00:08 s       |  |
|   | 20240115.txt   | 00:05 s       |  |
|   | 20240116.txt   | 00:05 s       |  |
|   | 20240117.txt   | 00:05 s       |  |
|   | 20240118.txt   | 00:05 s       |  |
|   | 20240115 000   | 00.05 0       |  |
|   | 20240113       | 00:00 / 00:10 |  |
|   | Back Stop Loop | Play          |  |

| Figure 42: Ra | w Data Fil | es for Playback |
|---------------|------------|-----------------|
|---------------|------------|-----------------|

#### 2.6.2 Settings

In the "Settings" function, users can configure "Date/Time" and "Backlight", and check "Battery", "Device Information", and "Firmware update" information.

| S | Setting 21:30       |      |   |  |
|---|---------------------|------|---|--|
| Π | Date/Time           |      | > |  |
|   | Backlight           |      | > |  |
|   | Battery             |      | > |  |
| 2 | Device Information  |      | > |  |
|   | Firmware update     |      | > |  |
|   |                     |      |   |  |
|   |                     |      |   |  |
|   |                     |      | _ |  |
|   | Back                | Okay |   |  |
|   | Figure 43: Settings |      |   |  |

#### 2.6.2.1 Date/Time Settings

In the "Date/Time" settings, users can configure "Date", "Time", "Date Format", and "Time Format" of the HECG100.

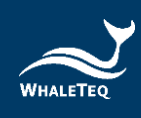

| Setting |             | 21:30 📟      |
|---------|-------------|--------------|
|         | Date        | 08/26/2024 > |
|         | Time        | 8:35:25 >    |
|         | Date Format | MM/DD/YYYY > |
| <       | Time Format | 24 hour >    |
|         |             |              |
|         |             |              |
|         |             |              |
|         |             |              |
|         | Back        | Okay         |

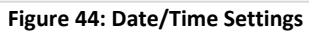

| S | Setting 21:30 III |     |      |
|---|-------------------|-----|------|
|   | Month             | Day | Year |
|   | 05                | 23  | 2021 |
|   | 06                | 24  | 2022 |
|   | 07                | 25  | 2023 |
| Ì | 08                | 26  | 2024 |
|   | 09                | 27  | 2025 |
|   | 10                | 28  | 2026 |
|   | 11                | 29  | 2027 |
|   | Back Okay         |     |      |

| inguic 43. Dute setting | Figure | 45: | Date | Setting |
|-------------------------|--------|-----|------|---------|
|-------------------------|--------|-----|------|---------|

| Setting 21:30 I |           |        |  |
|-----------------|-----------|--------|--|
| Hour            | Minute    | Second |  |
| 05              | 32        | 22     |  |
| 06              | 33        | 23     |  |
| 07              | 34        | 24     |  |
| 08              | 35        | 25     |  |
| 09              | 36        | 26     |  |
| 10              | 37        | 27     |  |
| 11              | 38        | 28     |  |
| Back            | Back Okay |        |  |

Figure 46: Time Setting

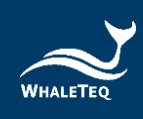

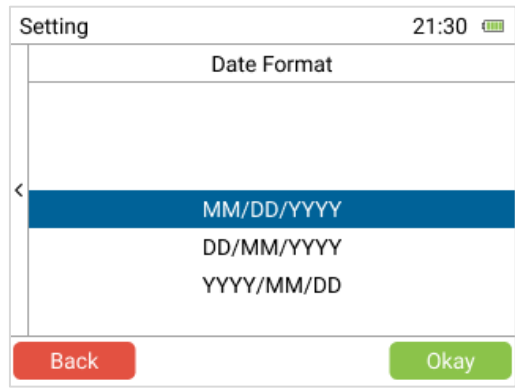

Figure 47: Date Format Setting

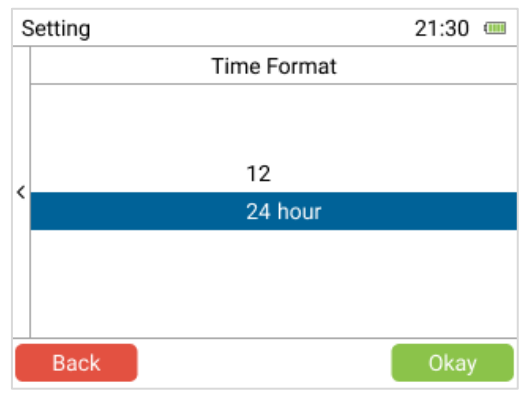

Figure 48: Time Format Setting

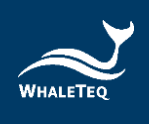

# 2.6.2.2 Backlight Settings

In the "Backlight" settings, users can select "Low", "Medium", and "High" for the LCD screen brightness.

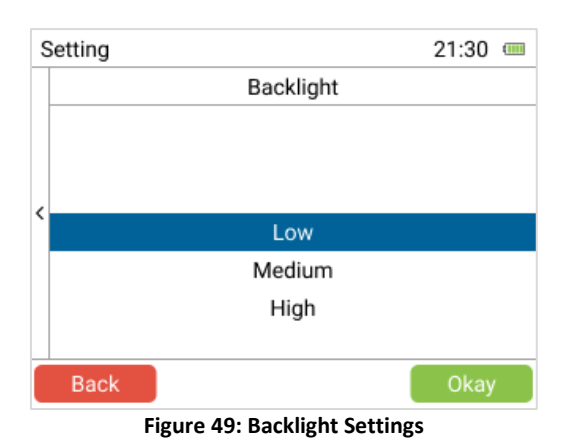

#### 2.6.2.3 Battery Settings

In the "Battery" settings, users can select the time for "Auto Power Off" and check the percentage of battery level.

| S | Setting        | 21:30 📟 |
|---|----------------|---------|
|   | Battery        |         |
|   | Auto Power Off | >       |
|   | Battery        | 100%    |
| < |                |         |
|   |                |         |
|   |                |         |
|   |                |         |
|   | Deale          |         |
|   | Васк           | Okay    |

#### Figure 50: Battery Settings

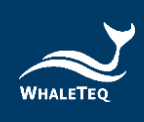

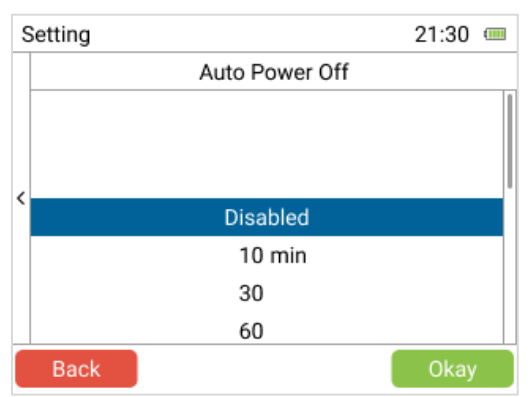

Figure 51: "Auto Power Off" Options

#### 2.6.2.4 Device Information

Users can check information such as model, firmware version, serial number, last calibration date, and play raw data license in this section.

| Setting |                    | 21:30 💷    |
|---------|--------------------|------------|
|         | Device Information |            |
|         | Model              | HECG100    |
|         | Firmware Version   | 2.02.01    |
| 2       | Serial Number      | 3071053    |
|         | Last Calibration   | 03/03/2015 |
|         | Play Raw License   | No         |
|         |                    |            |
|         |                    |            |
|         | Back               |            |

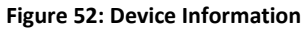

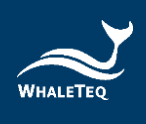

# 2.6.2.5 Firmware Update

Please follow the steps below to update the firmware:

1. Visit the <u>HECG100 product page</u> to download the firmware update tool.

2. Install the tool to your computer and connect HECG100 to the computer.

3. Activate the tool.

4. Right click on the title bar and select "Check for Updates" to check whether a new firmware version is available.

5. The "Update" window will show "A new version is available" if a new firmware version is detected. Click "Yes" to update.

6. Reboot the HECG100 after updating the firmware.

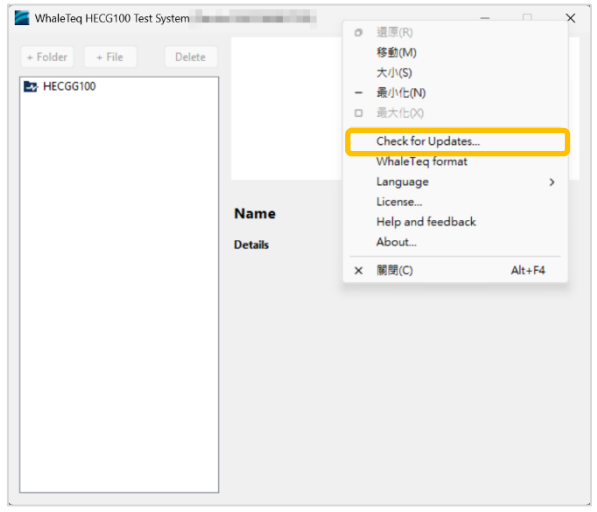

Figure 53: Firmware Update (step 4)

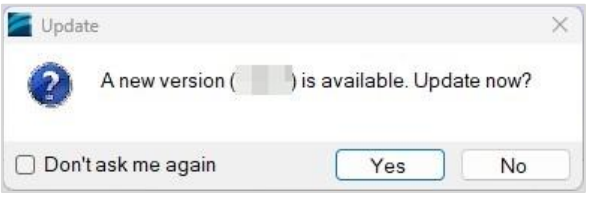

Figure 54: Firmware Update (step 5)

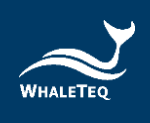

# 3 Calibration and Validation

It is recommended to calibrate the HECG100 annually. Calibration and validation both require traceable equipment. Steps for calibration and validation methods are available upon request. Please contact WhaleTeq for more details (see section 7).

### 4 Cautions

- Before using the HECG100 for the first time, please charge it for at least 3 hours.
- 2. When the battery level icon displays "<sup>1</sup>, the HECG100 has a low battery. Please charge it as soon as possible.
- 3. The built-in battery must be kept from high temperatures (above 60°C) and open flames. Do not disassemble or short-circuit the HECG100.
- 4. The HECG100 is designed with ESD protection; however, when ESD testing is performed on the DUT, electrostatic discharge should not be applied directly to the HECG100 using the ESD gun.
- 5. For routine cleaning, use a slightly damp cloth with a neutral soap solution to wipe the external casing, and avoid getting moisture inside the HECG100. Do not use corrosive agents, isopropyl alcohol, or solvents for cleaning.

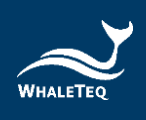

# 5 Ordering Information

#### **Standard Test System**

| Part No.    | Image | Description                                                                                                    | Quantity |
|-------------|-------|----------------------------------------------------------------------------------------------------|----------|
| 100-EC00007 |       | Model No.: HECG100<br>Model Name: Handheld 12-lead<br>ECG Simulator<br>Package contents:<br>• HECG100 x 1<br>• RCA male to BNC cable (74cm,<br>black) x 1<br>• USB Type-C to Type-C cable<br>(male to male, 60cm, black) x 1 | 1        |
|             |       | <ul> <li>32GB micro SDHC card x 1</li> </ul>                                                                                                    |          |

#### Table 8: HECG100 Standard Test System

# **Optional Accessories**

#### Table 9: Optional Accessories

| Part No.    | Image      | Description                                                 | Quantity |
|-------------|------------|-------------------------------------------------------------|----------|
| K21-0738302 | $\bigcirc$ | RCA male to BNC cable (74cm)<br>(black)                     | 1        |
| K27-0600301 | $\bigcirc$ | USB Type-C to Type-C cable (male<br>to male) (60cm) (black) | 1        |
| S71-0201011 |            | 32GB micro SDHC card                                        | 1        |

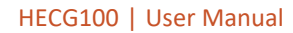

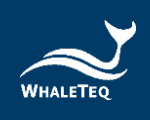

#### **Optional Calibration Service and Warranty Extension**

#### Table 10: Optional Calibration Service and Warranty Extension

| Part No. | Description                                              |  |
|----------|----------------------------------------------------------|--|
|          | Model No.: C3                                            |  |
| VV0007   | Provides (3) years of calibration service coverage.      |  |
| 110007   | WhaleTeq equipment can be calibrated to original         |  |
|          | performance on the basis of (1) year interval.           |  |
| VV/0008  | Model No.: R3                                            |  |
| 110008   | Extends the limited warranty from (1) year to (3) years. |  |

# 6 Revision History

#### Table 11: Revision History

| Version    | Description   | Issue Date |
|------------|---------------|------------|
| 2025-03-06 | First version | 2025-03-31 |

# 7 Contact WhaleTeq

| WHALETEQ Co., LTD                                                        |  |
|--------------------------------------------------------------------------|--|
| <u>service@whaleteq.com</u>   (O)+886 2 2517 6255                        |  |
| 8F., No. 125, Songjiang Rd., Zhongshan Dist., Taipei City 104474, Taiwan |  |